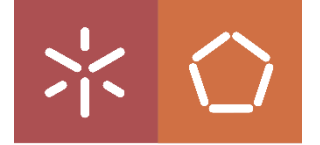

**Universidade do Minho** Escola de Engenharia Departamento de Produção e Sistemas Gabinete Técnico

Manual de instruções para instalação de cliente eduVPN para Serviço de Acesso Remoto VPN à UMinho

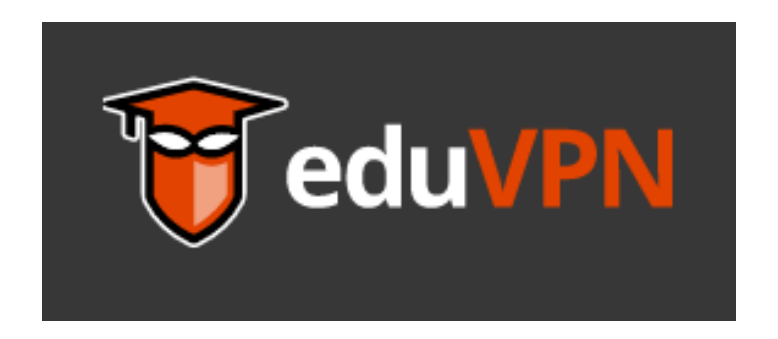

O serviço de VPN (Virtual Private Networking) permite, a partir de um equipamento ligado à Internet e localizado fora da rede da UMinho, o acesso seguro à área privada do portal "intranet.uminho.pt" bem como a serviços que apenas estejam disponíveis dentro da rede da UMinho.

> LC-Janeiro de 2021 suporte@dps.uminho.pt

## Aceder a https/www.eduvpn.org e fazer download do cliente eduVPN

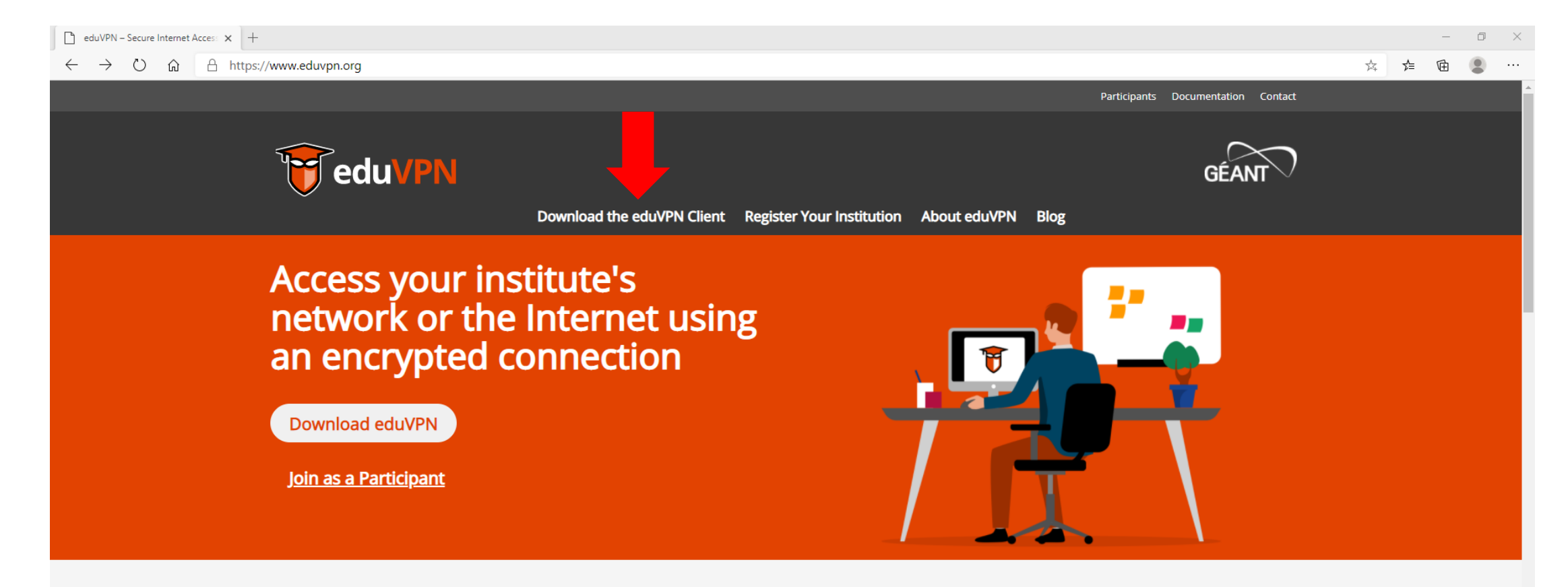

What eduVPN does

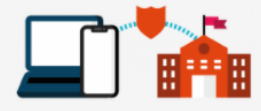

#### Institute Access

Institute Access provides access to private networks where end-users can access internal resources within the internal network of their institute.

#### Secure Internet Access

Secure Internet provides secure and privacy preserving access from public networks by providing secure gateways to trusted networks

## Escolha o seu sistema operativo

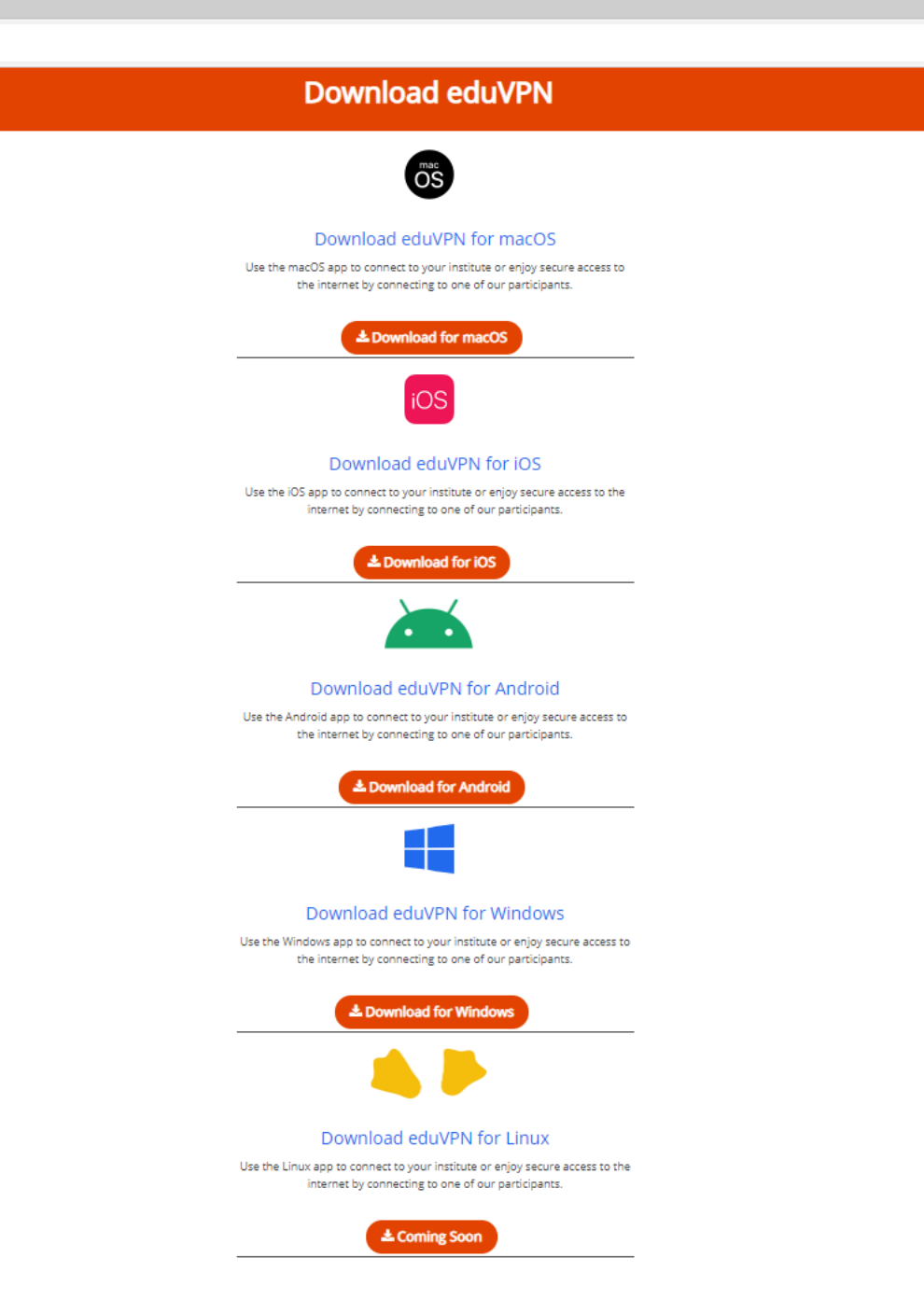

## O download vai iniciar. Quando terminar escolha "Abrir Ficheiro"

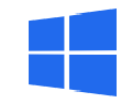

#### Download eduVPN for Windows

Use the Windows app to connect to your institute or enjoy secure access to the internet by connecting to one of our participants.

Lownload for Windows

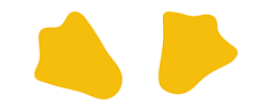

Download eduVPN for Linux

Use the Linux app to connect to your institute or enjoy secure access to the internet by connecting to one of our participants.

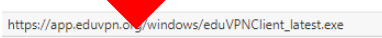

eduVPNClient\_latest.exe

## A instalação vai iniciar. No final é necessário reiniciar o seu computador.

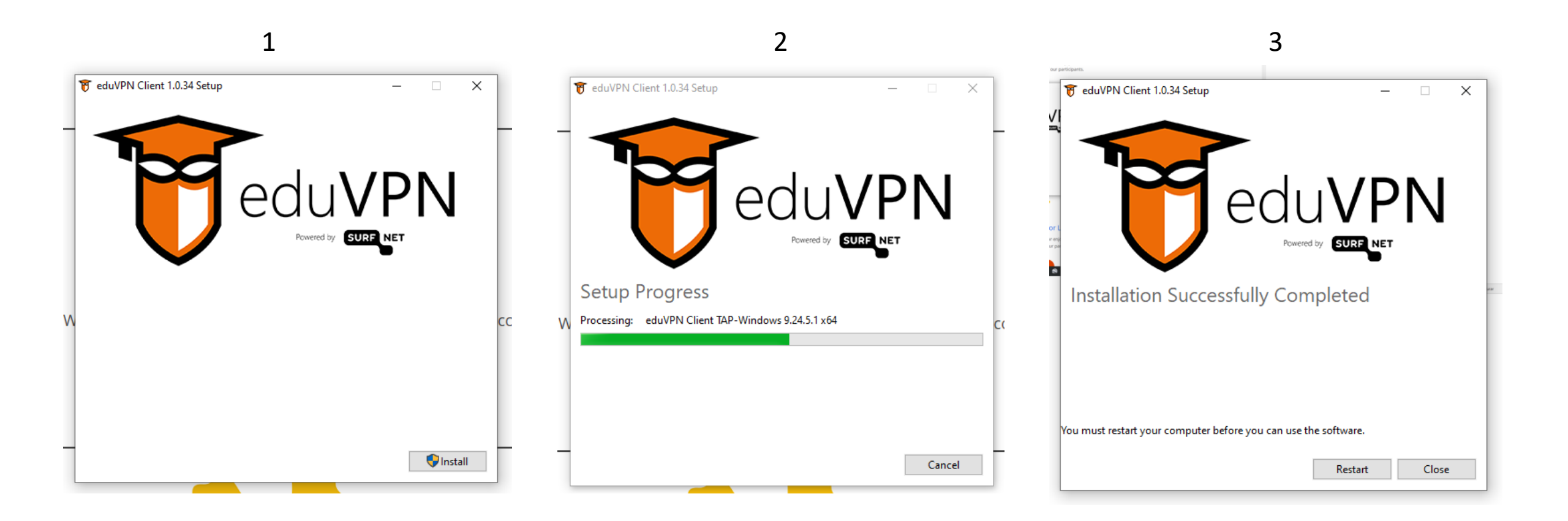

Quando o PC reiniciar deve abrir o cliente que acabou de instalar. Procure pelo icon eduVPN Client

> Adicionado recentemente  $\equiv$ A vi 👸 eduVPN Client Add a new TAP-Windows virtual netw... Mais utilizados Explorador de Ficheiros Word 2016 Retografias PowerPoint 2016 QGIS3 Acrobat Reader DC 8  $\square$ 3DF Zephyr Aerial 7-Zip  $\sim$ 6 A Access 2016  $\odot$ Acessórios do Windows Q Escreva aqui para procurar F

Ao executar vai abrir uma nova janela. Selecione "Connect to your Institution"

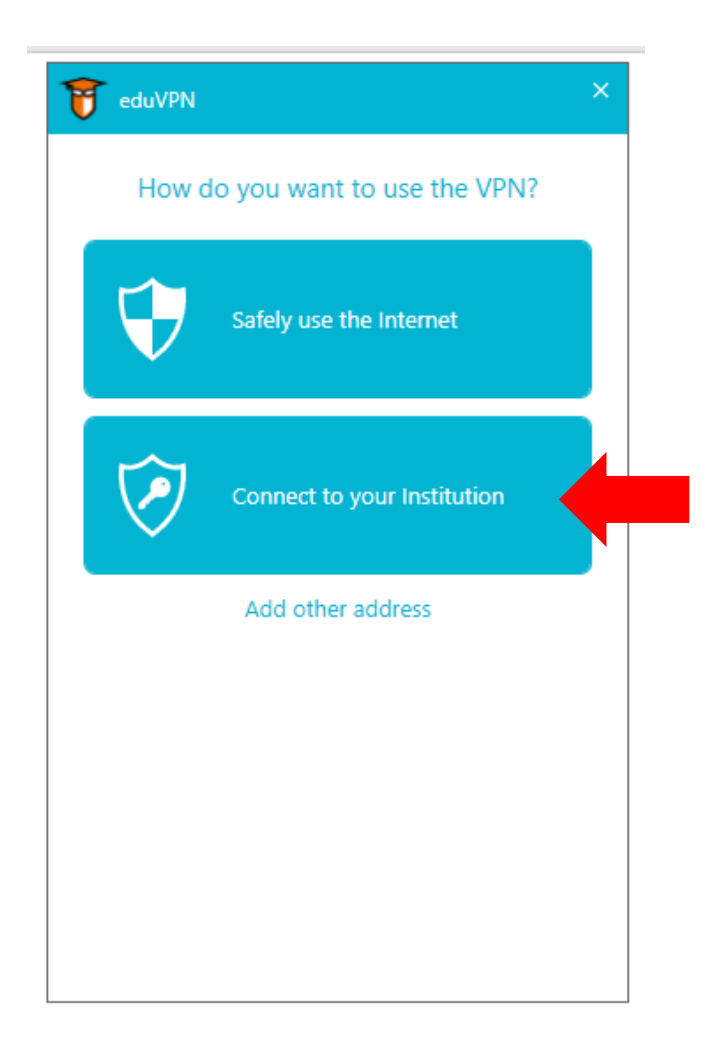

# Procure por "Universidade do Minho"

| ł | eduVPN                       |                                         | ×      |
|---|------------------------------|-----------------------------------------|--------|
| 0 | $\mathbf{O}$                 | Select Your Institution                 |        |
|   | instituut                    | Trimbos-instituut                       | $\sim$ |
|   |                              | Turku University of Applied<br>Sciences |        |
|   | •                            | Uninett                                 |        |
|   | UNIT                         | Unit                                    |        |
|   | P                            | Universitas Islam Indonesia             |        |
|   | UNIVERSITER<br>VON AMSTERDAM | University of Amsterdam                 |        |
|   | *                            | Universidade do Minho                   |        |
|   | UNIVERSITY<br>OF SINES       | University of Nimes                     |        |
|   |                              | University of Osnabrück                 |        |
|   | UNIVERSITEIT<br>TWENTE.      | University of Twente                    | >      |

Para o nome de utilizador use o seu endereço de email institucional Aluno: aXXXX@uminho.pt, ou pgXXXX@uminho.pt, ou idXXXXX@uminho.pt Docentes e funcionários: dXXXX@uminho.pt ou fXXXX@uminho.pt

| 🗅 SCOM - Universidade do Minho 🗙 📋 SCOM - Universidade do Minho 🗙 🗋 eduVPN - Entrar 🗙 +                                                                              |                                |      |         | o ×     |  |  |  |  |
|----------------------------------------------------------------------------------------------------|--------------------------------|------|---------|---------|--|--|--|--|
| O A https://eduvpn.uminho.pt/vpn-user-portal/_oauth/authorize?response_type=code&client_id=org.eduvpn.app.windows&redirect_uri=http:%2f%2f127.0.0.1:49908%2fcallback | k&scope=config&state=ZZ9EoJI ゲ | ; ∱= | œ (     |         |  |  |  |  |
|                                                                                                    |                                | Ро   | rtuguês | English |  |  |  |  |
| *                                                                                                    |                                |      |         |         |  |  |  |  |
| Entrar                                                                                                    |                                |      |         |         |  |  |  |  |
| Por favor autentique-se com o seu nome<br>de utilizador e palavra-passe.                                                                                             |                                |      |         |         |  |  |  |  |
| Nome de utilizador                                                                                                    |                                |      |         |         |  |  |  |  |
| Nome de utilizador                                                                                                    |                                |      |         |         |  |  |  |  |
| Palavra-passe                                                                                                    |                                |      |         |         |  |  |  |  |
| Palavra-passe                                                                                                    |                                |      |         |         |  |  |  |  |
| Entrar                                                                                                    |                                |      |         |         |  |  |  |  |
|                                                                                                    |                                |      |         |         |  |  |  |  |
|                                                                                                    |                                |      |         |         |  |  |  |  |
|                                                                                                    |                                |      |         |         |  |  |  |  |
|                                                                                                    |                                |      |         |         |  |  |  |  |
|                                                                                                    |                                |      |         |         |  |  |  |  |
|                                                                                                    |                                |      |         |         |  |  |  |  |
|                                                                                                    |                                |      |         |         |  |  |  |  |
|                                                                                                    |                                |      |         |         |  |  |  |  |
| Se precisar de ajuda, contate-nos através de <u>servicedesk@ussic.uminho.pt</u>                                                                                      |                                |      |         |         |  |  |  |  |
| Powered by <u>eduVPN</u>                                                                                                    |                                |      |         |         |  |  |  |  |

# Deve aprovar a ligação

| 🗅 SCOM - Universidade do Minho 🗙 📋 SCOM - Universidade do Minho 🗴 🗋 eduVPN - Aprovar aplicação 🗙 +                                                                                                    | o ×        |
|----------------------------------------------------------------------------------------------------|------------|
| 🔶 $\rightarrow$ $\circlearrowright$ $\wedge$ https://eduvpn.uminho.pt/vpn-user-portal/_oauth/authorize?response_type=code&client_id=org.eduvpn.app.windows&redirect_uri=http:%2f%2f127.0.0.1:49908%2fcallback&scope=config&state=ZZ9EoJL $\diamondsuit$ 烽 🖆 |            |
| Portugué                                                                                                    | is English |
| *                                                                                                    |            |
| Aprovar aplicação                                                                                                    |            |
| Uma aplicação está a tentar estabelecer uma ligação VPN.                                                                                                    |            |
| Aprovar apenas se estiver a tentar estabelecer uma<br>ligação VPN com esta aplicação.                                                                                                    |            |
| eduVPN for Windows                                                                                                    |            |
| > Porque é isto necessário?                                                                                                    |            |
|                                                                                                    |            |
|                                                                                                    |            |
|                                                                                                    |            |
| Se precisar de ajuda, contate-nos através de <u>servicedesk@ussic.uminho.pt</u>                                                                                                    |            |
| Powered by <u>eduVPN</u>                                                                                                    |            |

A ligação ficou estabelecida. Neste momento pode fechar a página da internet que tinha aberta bem como a janela do eduVPN com as informações da ligação. Agora pode continuar o seu trabalho.

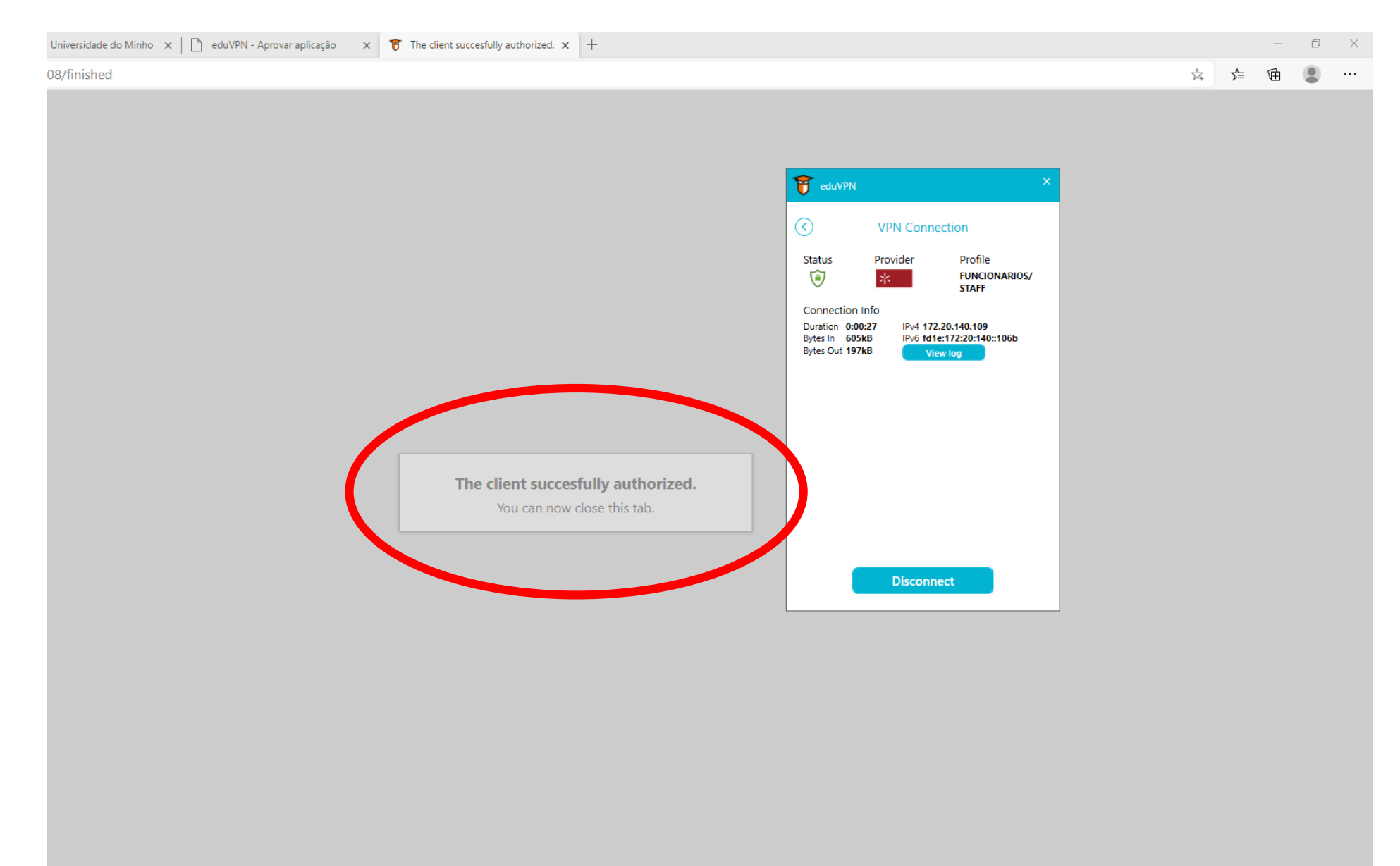

Se pretender desligar a conexão, pode aceder à aplicação e abrir a janela do eduVPN. Aí selecione "Disconnect"

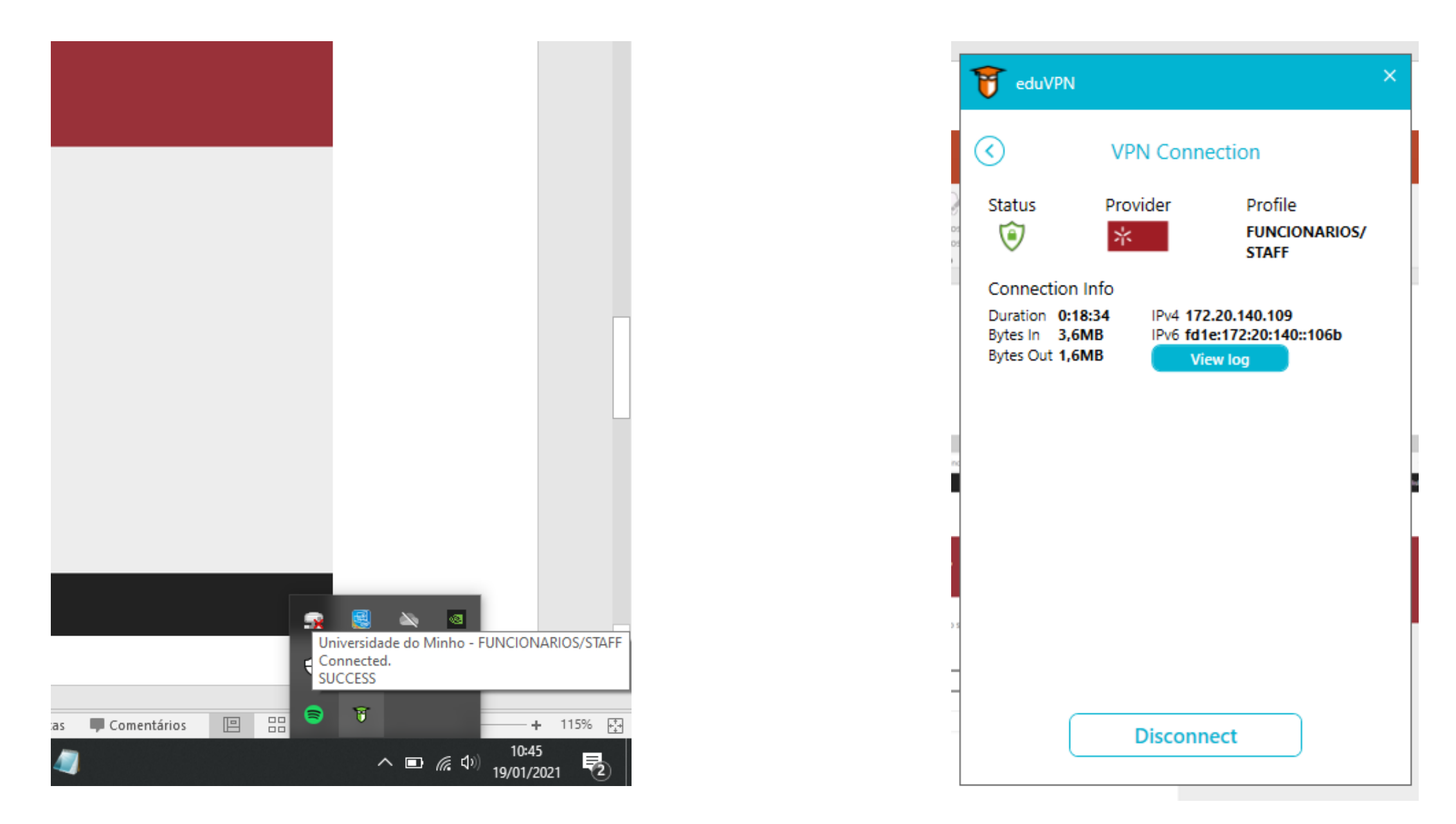